## Wie kann ich als Schüler/in auf die mir von meiner Lehrkraft zur Verfügung gestellten Edmond-Materialien zugreifen?

GIA

1. Öffne IServ und wechsele zum Modul "Edmond".

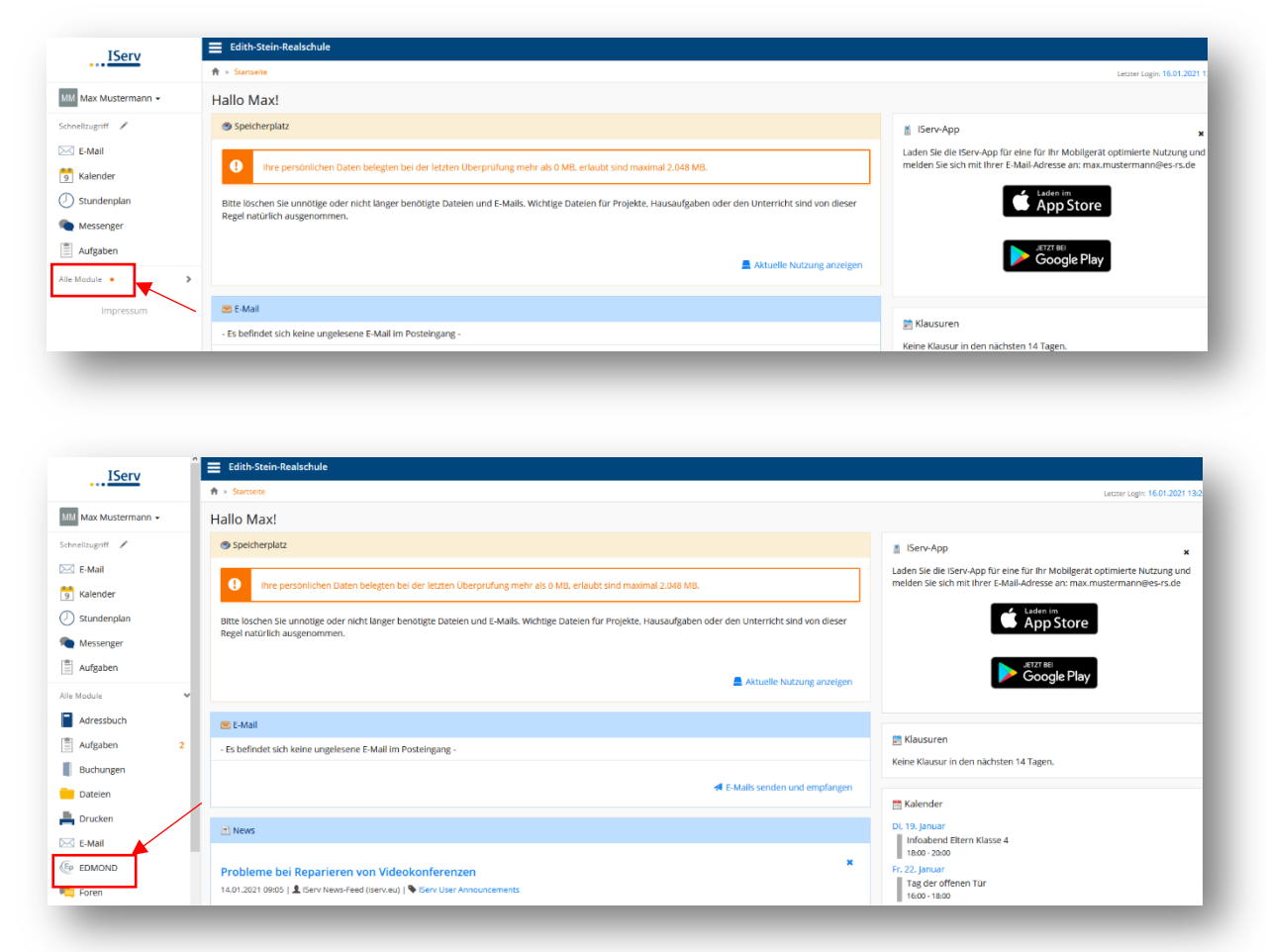

2. Dann sieht die Seite so aus.

| Max Mustermann + |                                           | EDMOND |                               |
|------------------|-------------------------------------------|--------|-------------------------------|
| ichnellzugriff 🖌 | SOEST                                     | NRW    | Medien für Schule und Bildung |
| 🗹 E-Mail         | Soest (Kreis) Bitte Medienliste auswählen | •      |                               |
| Kalender         |                                           |        |                               |
| Stundenplan      | abmaildan 🖷                               |        |                               |
| Messenger        |                                           |        |                               |
| Aufgaben         |                                           |        |                               |
| le Module        |                                           |        |                               |
| Adressbuch       |                                           |        |                               |
| Aufeaben 2       |                                           |        |                               |

3. Tippe auf dem Reiter "Bitte Medienliste auswählen".

| MM Max Mustermann - |                     |                          |    | EDMOND |                              |
|---------------------|---------------------|--------------------------|----|--------|------------------------------|
| chnellzugriff 🖌     | SOEST               |                          | -  | NRW    | Medien für Schule und Bildur |
| 🗹 E-Mail            | Soest (Kreis) Bitte | te Medienliste auswählen | χ. |        |                              |
| 9 Kalender          | -                   |                          | 7  |        |                              |
| 5tundenplan         | theseldes           |                          |    |        |                              |
| Messenger           | Abhielden           | _                        |    |        |                              |
| Aufgaben            |                     |                          |    |        |                              |
| le Module           | ~                   |                          |    |        |                              |

## 4. Dir werden alle dir zur Verfügung gestellten Medianlisten angezeigt.

| IServ               | E Edith-Stein-Realschule                                                                                         |              |                               |  |  |  |
|---------------------|----------------------------------------------------------------------------------------------------|--------------|-------------------------------|--|--|--|
|                     | 🖈 > Edupool                                                                                                    |              | 0 Hit                         |  |  |  |
| MM Max Mustermann 👻 |                                                                                                    | EDMOND       |                               |  |  |  |
| ichnellzugriff 🖌    | KREIS<br>SOEST                                                                                                   | NRW          | Medien für Schule und Bildung |  |  |  |
| E-Mail              | Soest (Kreis) Bitte Medienliste auswähle                                                                         | n 🗸          |                               |  |  |  |
| 9 Kalender          | Bitte Medienliste auswählen                                                                                      |              |                               |  |  |  |
| Stundenplan         | HI-Virus und AIDS_Biologiean                                                                                     | afgaben 3.KW |                               |  |  |  |
| Messenger           | Abmeiden                                                                                                    |              |                               |  |  |  |
| Aufgaben            |                                                                                                    |              |                               |  |  |  |
| lle Module          | ~                                                                                                    |              |                               |  |  |  |
| Adressbuch          |                                                                                                    |              |                               |  |  |  |
| Aufgaben 2          | e la construcción de la construcción de la construcción de la construcción de la construcción de la construcción |              |                               |  |  |  |
|                     |                                                                                                    |              |                               |  |  |  |

5. Wähle die gewünschte Medienliste aus.

| IServ               | È ≡ Edith-Stein-Realschule                  |                               |  |  |  |  |  |
|---------------------|---------------------------------------------|-------------------------------|--|--|--|--|--|
|                     | ♠ > Edupol                                  | O Hitle                       |  |  |  |  |  |
| MM Max Mustermann + | EDMOND                                      |                               |  |  |  |  |  |
| Schnellzugriff 🖋    | KREIS<br>SOEST                              | Medien für Schule und Bildung |  |  |  |  |  |
| E-Mail              | Soest (Kreis) Bitte Medienliste auswahlen v |                               |  |  |  |  |  |
| 5 Kalender          | Bitte Medienliste auswahlen                 |                               |  |  |  |  |  |
| Stundenplan         | HMitra und AIDS. Biolosteaufasten 2 KW      |                               |  |  |  |  |  |
| Nessenger           |                                             |                               |  |  |  |  |  |
| Aufgaben            |                                             |                               |  |  |  |  |  |
| Alle Module         | •                                           |                               |  |  |  |  |  |
| Adressbuch          |                                             |                               |  |  |  |  |  |

6. Dann erscheinen die für dich freigegebenen Inhalte.

| IServ               | Ê Edith-Steir  | n-Realschule |                                                     |   |        |                               |
|---------------------|----------------|--------------|-----------------------------------------------------|---|--------|-------------------------------|
|                     | 🕈 > Edupool    |              |                                                     |   |        | 0 Hife                        |
| MM Max Mustermann 👻 |                |              |                                                     |   | EDMOND |                               |
| Schnellzugriff 🖌    | KREIS<br>SOEST |              |                                                     |   | NRW    | Medien für Schule und Bildung |
| E-Mail              | Soest (Kreis)  | Wald für M   | lax Mustermann                                      |   |        |                               |
| 9 Kalender          | -              |              | 1 Troffor                                           | , |        | 17 🗜 🎟 🎟                      |
| ① Stundenplan       | Abmelden       | -0           | Gonline-Medienpaket   5563608                       |   |        |                               |
| Messenger           |                |              | 2016                                                |   |        |                               |
| Aufgaben            |                |              |                                                     |   |        |                               |
| Alle Module 🗸 🗸     |                |              |                                                     |   |        |                               |
| Adressbuch          |                |              |                                                     |   |        |                               |
| Aufgaben 2          |                |              | Tiere im Wald                                       |   |        |                               |
| Buchungen           |                |              | Gebiet, in dem viele Bäume                          | [ |        |                               |
| Dateien             |                |              | dicht beieinander wachsen<br>und das Zuhause vieler |   |        |                               |
| Drucken             |                |              | sind dem Menschen                                   |   |        |                               |
| E-Mail              |                |              |                                                     |   |        |                               |

**7.** Drucke auf ►.

| MM Max Mustermann 👻 | KREIS                      | EDMOND                                                   |                               |
|---------------------|----------------------------|----------------------------------------------------------|-------------------------------|
| Schnellzugriff 🖋    | SOEST                      | NRW                                                      | Medien für Schule und Bildung |
| E-Mail              | Soest (Kreis) Wald für Max | ustermann v                                              |                               |
| 9 Kalender          | -                          | Treffer                                                  | 17 🖺 🎟 🎟                      |
| Stundenplan         | Abmelden 🔹                 | Online-Medienosket (5553608)                             |                               |
| Messenger           |                            | 2016                                                     |                               |
| Aufgaben            |                            |                                                          |                               |
| Alle Module 🗸 🗸     |                            |                                                          |                               |
| Adressbuch          |                            |                                                          |                               |
| Aufgaben 2          |                            | Tiere im Wald                                            |                               |
| Buchungen           |                            | Der Wald itt ein großes A<br>Gebiet, in dem viele Bäurne |                               |
| Dateien             |                            | und das Zuhause vieler                                   |                               |
| E Drucken           |                            | Tiere, Die meisten davon<br>sind dem Menschen            |                               |
| 🖂 E-Mail            |                            |                                                          |                               |
| EDMOND              |                            |                                                          |                               |
|                     |                            |                                                          |                               |
|                     |                            |                                                          |                               |

## 8. Das Medienpaket wird geöffnet.

| 🚊 Edith-Stein-Realschule                               |  |  |  |  |  |  |
|--------------------------------------------------------|--|--|--|--|--|--|
| A + Edupod                                             |  |  |  |  |  |  |
| Conline-Medienpaket   22 min   D 2016 – Tiere im Wald  |  |  |  |  |  |  |
|                                                        |  |  |  |  |  |  |
| Tiere im Wald                                          |  |  |  |  |  |  |
| Fuchs, Waschbär, Hirsch und Co.                        |  |  |  |  |  |  |
| Unterrichtsfan                                         |  |  |  |  |  |  |
| Utervictette Utervictente Oter                         |  |  |  |  |  |  |
|                                                        |  |  |  |  |  |  |
| The in Mild Finite Merchine Merchine (Section 2)       |  |  |  |  |  |  |
| The first value - relative value in the Go (22.19 min) |  |  |  |  |  |  |
| Vier (o. 29 min)                                       |  |  |  |  |  |  |
| Specific (03:00 min)                                   |  |  |  |  |  |  |
| Kielber und Baumläufer (01:16 min)                     |  |  |  |  |  |  |
| Kolkrabe, Kranich und Auerhuhn (02:12 min)             |  |  |  |  |  |  |
| Saugetiere (10:29 min)                                 |  |  |  |  |  |  |
| Mäuse, Hase, Eichhörnchen und Co. (02:06 min)          |  |  |  |  |  |  |
| Fuchs, Dachs, Waschbär und Wolf (03:08 min)            |  |  |  |  |  |  |
| Reh, Hirsch, Wisent und Wildschwein (05:14 min)        |  |  |  |  |  |  |
| Wirbeliose (03:36 min)                                 |  |  |  |  |  |  |
| Ameisen und Käfer (02:04 min)                          |  |  |  |  |  |  |
|                                                        |  |  |  |  |  |  |

**9.** Jetzt kannst du einzelne Video wählen und dir anschauen. Ebenso hast du Zugriff auf die für Schüler/innen bestimmten Unterrichtsmaterialien wie z. B. Arbeitsblätter und Texte.

| MM Max Mustermann +                                                                                                    | Conline-Medienpaket   22 min   D 2016 – Tiere im Wald                                                                                                    |
|----------------------------------------------------------------------------------------------------|----------------------------------------------------------------------------------------------------|
| Schnellzugriff 🖌                                                                                                    |                                                                                                    |
| 🖂 E-Mail                                                                                                    | Tiere im Wald                                                                                                    |
| 5 Kalender                                                                                                    | Fuchs, Waschbär, Hirsch und Co.                                                                                                    |
| Stundenplan                                                                                                    | Unterrentisfen                                                                                                    |
| Messenger                                                                                                    | Universite But Control and Control and Con |
| Aufgaben                                                                                                    |                                                                                                    |
| Alle Module 🗸 🗸                                                                                                    |                                                                                                    |
| Adressbuch                                                                                                    | liere ini vala - Fuchs, vaschar, Hirsch und Lo. (22:19 min)                                                                                                    |
| Aufgaben 2                                                                                                    | Voger (lo:29 min)                                                                                                    |
| Buchungen                                                                                                    | Spechte (03:00 min)                                                                                                    |
| 🦰 Dateien                                                                                                    | Kielber und Baumläufer (01:16 min)                                                                                                    |
| 📕 Drucken                                                                                                    | Kolkrabe, Kranich und Auerhuhn (02:12 min)                                                                                                    |
| 🖂 E-Mail                                                                                                    | Saugetiere (10:29 min)                                                                                                    |
|                                                                                                    | Mause, Hase, Elchhörnchen und Co. (92:06 min)                                                                                                    |
| Foren                                                                                                    | Fuchs, Dechs, Waschbär und Wolf (03:08 min)                                                                                                    |
| Gruppenansicht                                                                                                    | Reh, Hirsch, Wisent und Wildschwein (05:14 min)                                                                                                    |
| 5 Kalender                                                                                                    | Wirbeliose (03:36 min)                                                                                                    |
| 🧭 Kurswahlen                                                                                                    | Ameisen und Käfer (10:04 min)                                                                                                    |
| MM Max Mustermann -                                                                                                    | Conline-Medienpaket   22 min   D 2016 – Tiere im Wald                                                                                                    |
| Schnellzugriff 🖌                                                                                                    | MedienLB                                                                                                    |
| E-Mail                                                                                                    | week to Campan and Boorganized                                                                                                    |
| 5 Kalender                                                                                                    | Tiere im Wald                                                                                                    |
| Stundenplan                                                                                                    | Fuchs, Waschbär, Hirsch und Co.                                                                                                    |
| Messenger                                                                                                    | Unterrothismaterial                                                                                                    |
| Aufgaben                                                                                                    | Unterstanding Unterstanding Unterstanding                                                                                                    |
| Alle Module                                                                                                    |                                                                                                    |
| Adressbuch                                                                                                    | Arbeitsmaterial Lebrer et distingue de distingue de la companya de la companya de la comp                                                                                                    |
| Aufgaben 2                                                                                                    | Arbeitsblätter mit Lösung     Arbeitsblätter                                                                                                    |
|                                                                                                    |                                                                                                    |
| Buchungen                                                                                                    | Oruckversion     Farbfolien     Fränzungen mit Lösung     Glossar                                                                                                    |
| Buchungen                                                                                                    | Oruckversion     Oruckversion     Glossar     Glossar     Impressum     Interaktive Arbeitsblätter für Lehrer     Notebookdatel Schülerversion                                                                                                    |
| <ul> <li>Buchungen</li> <li>Dateien</li> <li>Drucken</li> </ul>                                                                                                    | Oruckversion     Oruckversion     O      |
| Buchungen     Dateien     Drucken     E-Mail                                                                                                    | Oruckversion     Oruckversion     Organumen mit Lösung     Olosar     Impressum     Interaktive Arbeitsblätter für Lehrer     Orthopkananalysen     Orthetxte Englisch     Orthetxte Englisch     Orthetxte Englisch                                                                                                    |
| Buchungen  Datelen  Dutcken                                                                                                    | Orackversion     Orackversion     O      |
| Buchungen  Datelen  Drucken  E-Mail  Drucken  F-Mail  F-Mail  D-MOND  D-MOND                                                                                                    | Orackversion     Orackversion     O      |
| Buchungen Datelen Coucken Coucken Cou | Orackversion     Frgiarzungen mit Lösung     Impressum     Interative Arbeitsblätter für Lehrer     Lehrite Deutsch     Lehrite Deutsch     Lehritet Englisch     Mastertool Arbeitsblätter     Medlendlaktik     Testaufgaben mit Lösung     Tmematik     Weitere Medlen                                                                                                    |
| Buchungen Datelen Datelen Concen Concen Con | Orackversion     Frgiarzungen mit Lösung     Impressum     Interaktive Arbeitsblätter für Lehrer     Lehrekte Englisch     Lehrekte Englisch     Lehrekte Englisch     Lehrekte Englisch     Testaufgabarmit Lösung     Trematik     Weitere Medien                                                                                                    |

GIA

| 10. Einige | e Medienpakete seh                              | en etwas anders a                                                    | us, funktionieren ak                                                                                                    | per ähnlich. |  |
|------------|-------------------------------------------------|----------------------------------------------------------------------|----------------------------------------------------------------------------------------------------|--------------|--|
| a)         | Carlot Science Real-Actual                      | b) Kreis<br>Soest (<br>Atmide                                        | He Virus and ADS, Biologiesurgisten 3.xv<br>1 Treffer  1 Treffer  Contine-Hedienpaket [3513327]  HIV und Alds- Ansteckung, Verlauf, Therapie Infelion, de weitwest vokommt. Auch Denis hatisch mit iv mediamentistan | c)           |  |
| d)         |                                                 | ung, Verlauf, Therapie<br>ver indgen<br>und seine Folgen (19:55 min) | nerge b                                                                                                    |              |  |
| e)         | HIV – Ein Virus und seine Fog<br>Arbeitsblätter | ijen                                                                 |                                                                                                    |              |  |
|            | Das HI-Virus                                    | edf dec                                                              | Das HI-Virus<br>für Experten                                                                                                    | Rdf dog      |  |
|            | HIV-Infektion                                   | .odf .doc                                                            | Das Immunsystem                                                                                                    | .pdf doc     |  |
|            | Umgang mit HIV-Infizierten                      |                                                                      | Weißt du Bescheid?                                                                                                    | 205 Ì54      |  |
|            |                                                 |                                                                      |                                                                                                    |              |  |

- 11. Das heruntergeladene Arbeitsblatt (PDF-Format) kannst du folgendermaßen bearbeiten.
  - Du druckst das Arbeitsblatt aus und notierst deine Lösungen wie in der Schule. Wenn du fertig ٠ bist, musst du die bearbeiteten Arbeitsblätter abfotografieren oder einscannen und in dem Aufgaben-Modul hochladen.
  - Das Arbeitsblatt (PDF-Datei) kannst du im kostenfreien Adobe Acrobat Reader DC<sup>1</sup> öffnen und ٠ dort bearbeiten bzw. ausfüllen.
- 12. Genauere Informationen bezügliche der Bearbeitung der Arbeitsblätter im Adobe Acrobat Reader DC findest du in der Anleitung "Wie bearbeite ich Arbeitsblätter im Adobe Acrobat Reader DC?".

<sup>&</sup>lt;sup>1</sup> kannst du hier kostenlos herunterladen <u>https://get.adobe.com/de/reader/otherversions/</u>